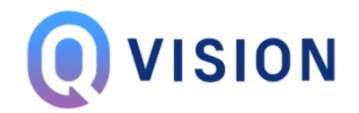

# הוראות הפעלה לחבילת אבטחה QVISION

חבילות למצלמות אבטחה AHD / HDCVI - 2MP/5MP ראיית לילה חיבור המערכת למסך בייתי

לקוח יקר, על מנת שתוכל לבצע את ההתקנה בקלות ובפשטות בעצמך פיתחנו עבורך חוברת הוראות הפעלה, שלב אחר שלב. עד לחיבור המערכת בשלמותה.

> במידה והנך מעוניין לבצע את ההתקנה באמצעות מתקין מקצועי, נשמח לסייע ולקשר אותך עם מגוון המתקינים המומלצים שלנו לפי מקום מגוריך. לצורך קישור עם מתקין יש לפנות למרכז התמיכה שלנו באתר q-vision.co.il ונחזור אליך עם פרטים.

> > בהצלחה !

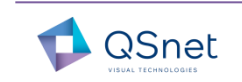

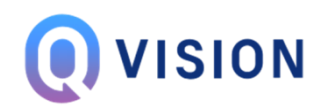

#### תתחדש! קיבלת את חבילת מערכת QVISION שלך לבית.

: ראשית, יש לוודא כי הפריטים הבאים ברשותך

- מערכת להקלטה (עברית) בתנועה (VMD) הכולל דיסק קשיח לפי כמות המצלמות שרכשת.
  מותאמת לטלפונים סלולאריים I phone & Android
  - מצלמות אבטחה 2/5MP QVision צבע מלא בלילה ( Full Color)
  - ספק כח / מרכזי VDC \ 5A12 הכולל מפצל מתח למצלמות
    - כבל מוכן 174 /RG-59 משולב מתח + BNC באורך 15

במידה ורכשת חבילה הכוללת קופסאות חיבורים, נמצאים בערכה.

לתשומת ליבך – כבל רשת וכבל למסך לא נמצאים בערכה עליך לדאוג לכבלים מראש.

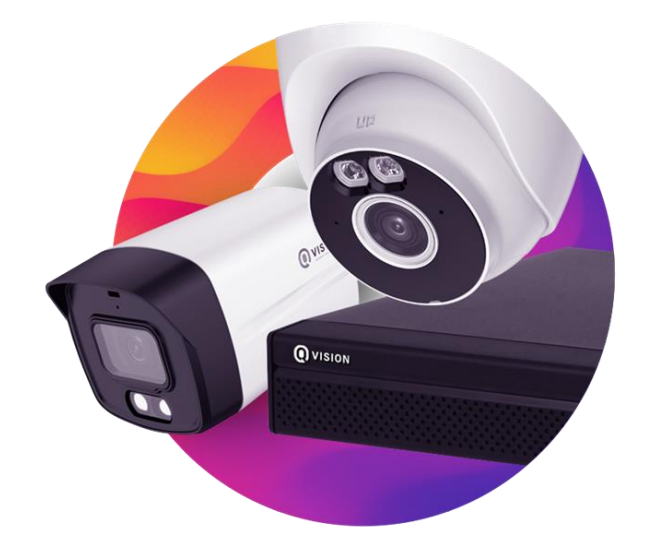

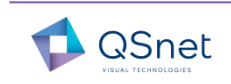

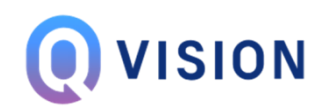

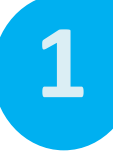

#### הוראות התקנה חיבור הכבילה למערכת

לתשומת ליבך כבלי רשת וכבל למסך ( HDMI / VGA ) לא מגיעים בערכה

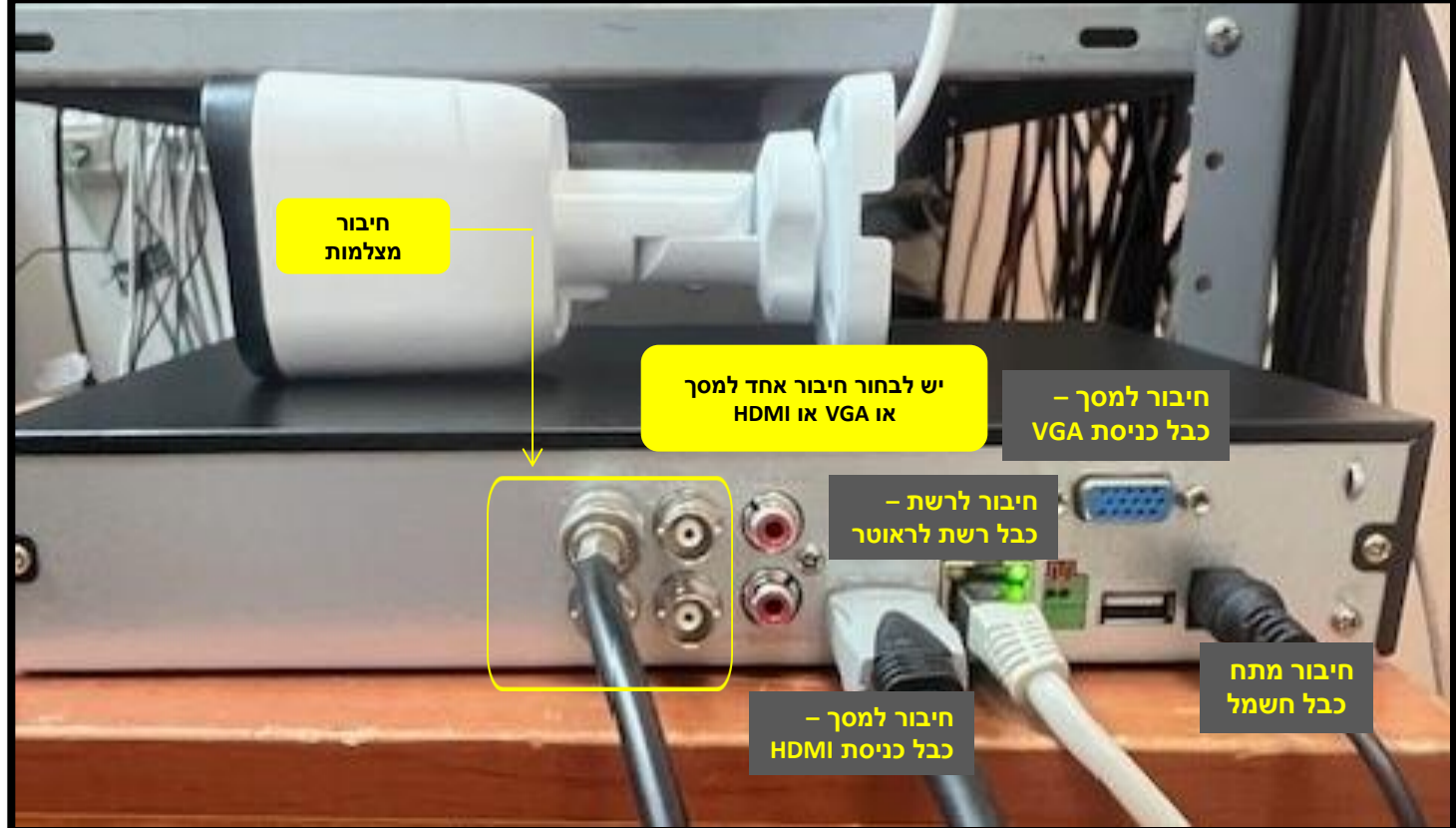

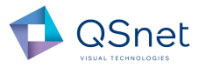

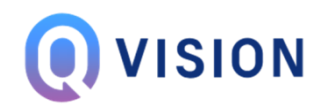

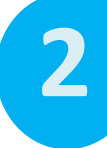

#### הוראות התקנה העלאת המערכת במסך בייתי.

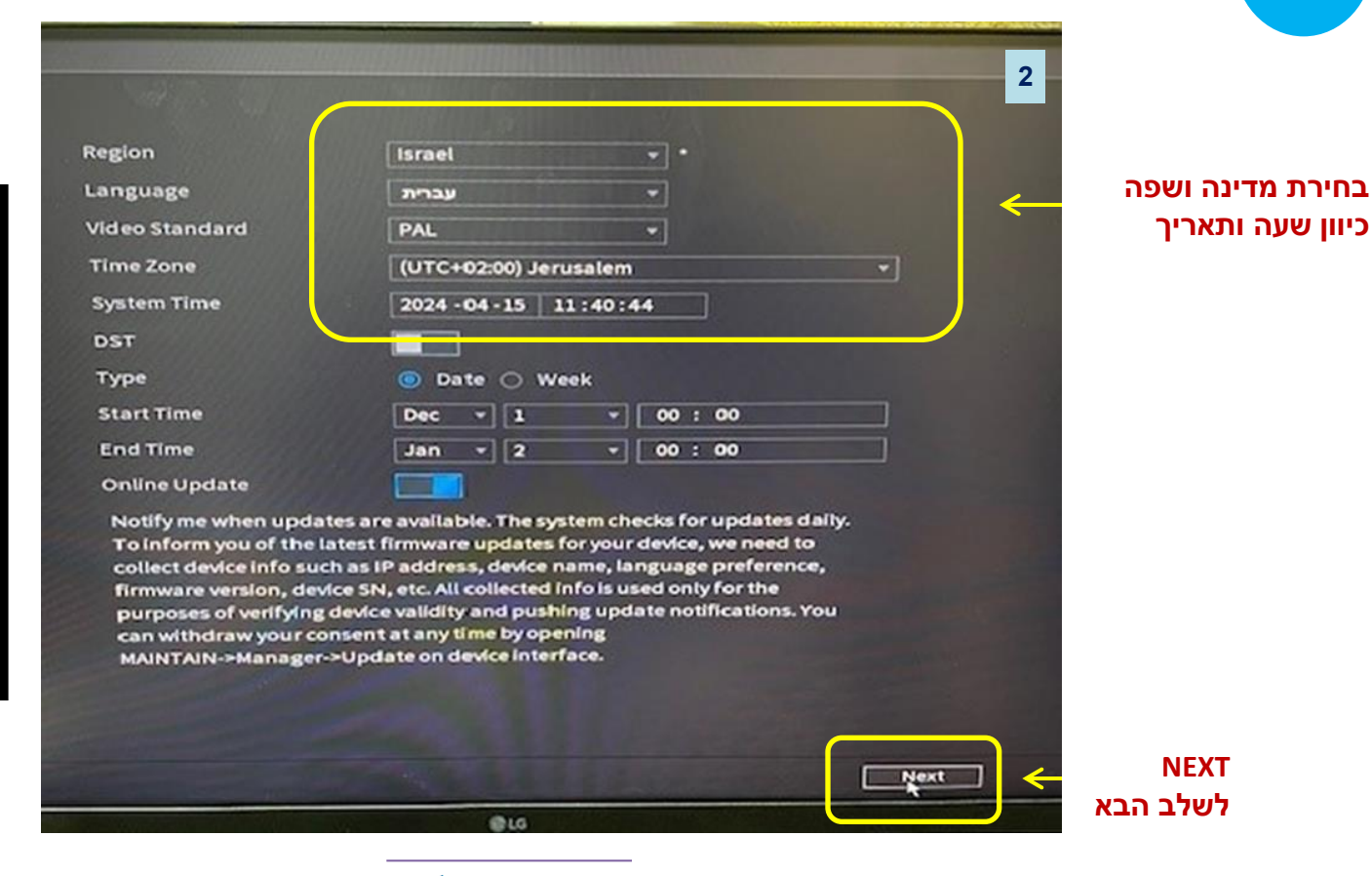

QSnet

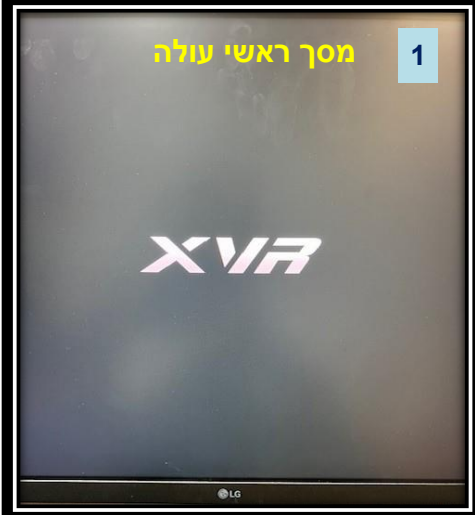

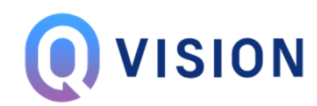

3

#### הוראות התקנה עדכון סיסמה ע"פ הכללים הרשומים מימין

| אתו<br>הודרת סיסמוה 1.                                           | 2     | 2. שחרור נעילת תבנית | הננת סיסמה . 3                                                                                                    |
|------------------------------------------------------------------|-------|----------------------|----------------------------------------------------------------------------------------------------|
| שם משתמש<br>סיסמה<br>אשר סיסמה<br>רמז לסיסמה<br>זרחר נעילת תבנית | admin |                      | (תווים כמו <sup>יי</sup> " ; גיא לא ניתן לכלול בתוך הסיסמה)<br>ד הבאות: מספרים, אותיות גראלות, אותיות קטנו<br>חיות בין 8 לבין 32 תוויס, כולל לסחות שתיים<br>ע"פ החוקים הבאים<br>ע"פ החוקים הבאים |
|                                                                  |       | are                  | לחיצה לשלב הבא                                                                                                    |

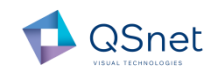

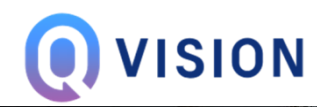

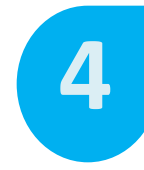

#### <mark>הוראות התקנה</mark> תבנית נעילה

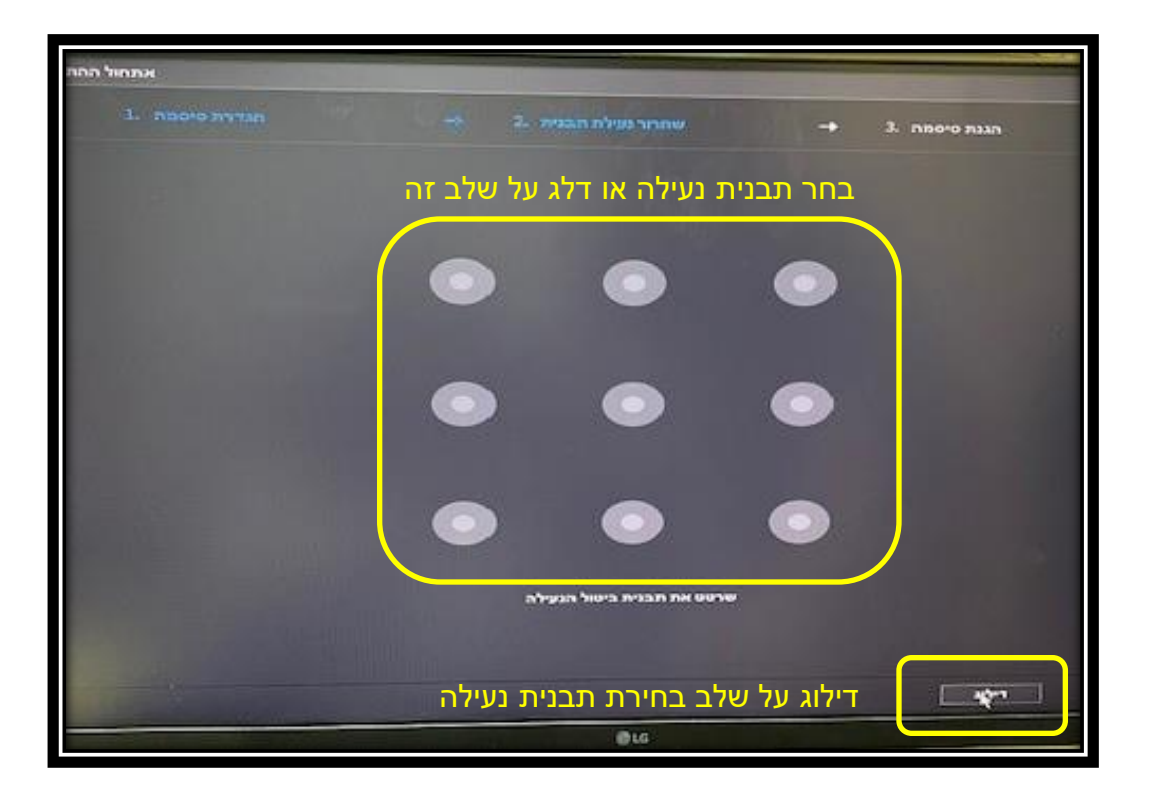

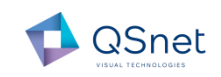

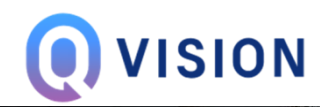

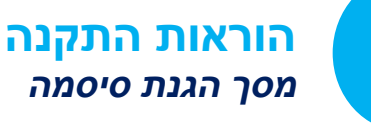

5

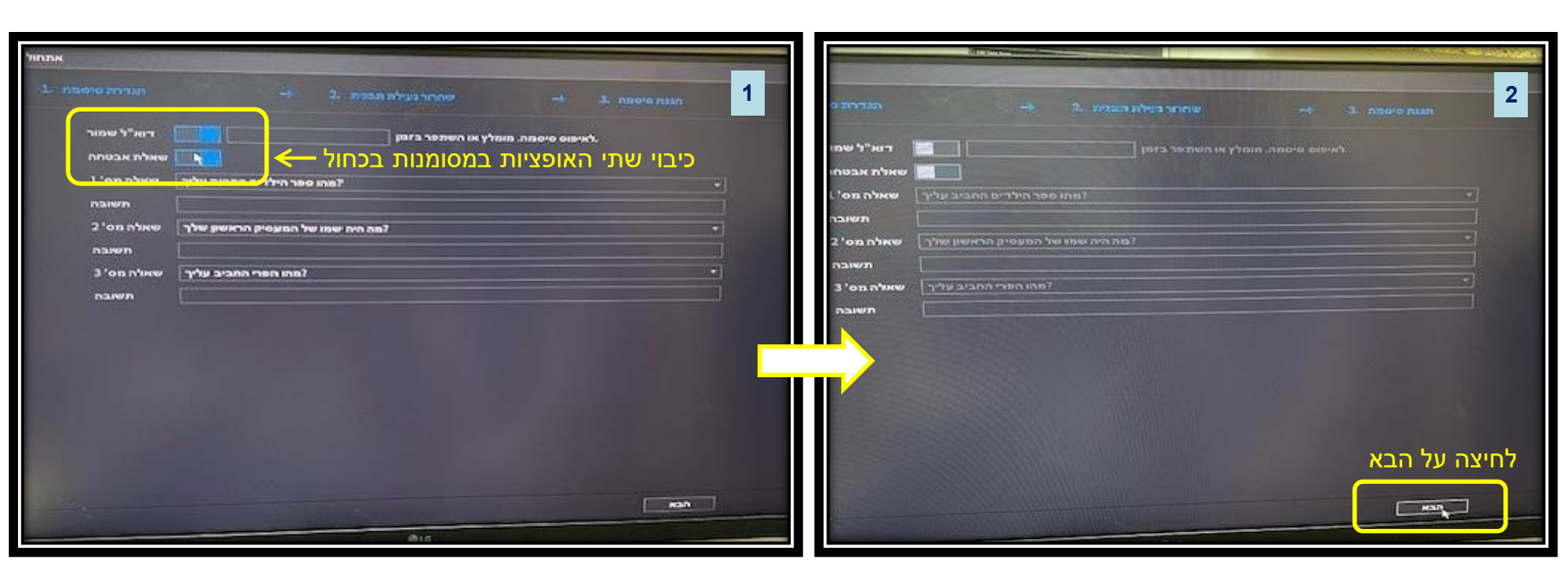

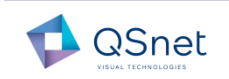

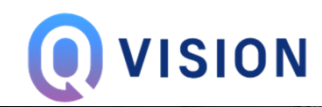

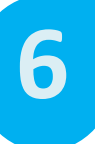

#### הוראות התקנה כתובת רשת של המערכת

| ר הקלטה .<br>- 2. p2p 3. הקלטה .<br>פתח מאגד שינוי NIC 1                                                                                                    | ר 2. P2P → 3. הקלטה 2                                                                                                 | مترافیم . A 2. P2P → 3. مترافیم 3                                                      |
|----------------------------------------------------------------------------------------------------|----------------------------------------------------------------------------------------------------|----------------------------------------------------------------------------------------|
| NIC1 192.168.1.108 NIC יחיד 1                                                                                                    | א ש NIC NIC1<br>יחיד DHCP איזיד ש ללחוץ                                                                               | ש NIC NIC1<br>יחיד NIC ⊚ אצברשו                                                        |
| ארטבת MAC: fc:5f:49:bc:66:39 אוברסת דער שאת fc:5f:49:bc:66:39 אוברסת דער דער 19 אוברסת דער דער 19 אוברסת דער דער 19 אוברסת דער דער 19 אוברסת 19 אוברסת | ו גרסת IP IPv4 עובר DHCP IPv4 עובר DHCP IP IPv4 עובר IP IP 192,168,1,108 עובר IP 192,168,1,108 עובר IP 1925,255,255,0 | IPv4  DHCP    о MAC  fc:5f:49:bc:66:39    ID  0  0    ID  0  0    ID  0  0    ID  0  0 |
| סוורד אסונורדא בו דדנ הנחדל<br>לשינוי כתובת הרשת אשר תתאים לספק הרשת הביתי<br>יש ללחוץ על שינוי ( עיפרון )                                                                                                    | אדער ברית מחדי OK לחיצה על MTU סוב סאר ביות מחדי סאדי סאדי סאדי סאדי סאדי סאדי סאדי סא                                | мти 1500                                                                               |
| 016                                                                                                    |                                                                                                    | 10                                                                                     |

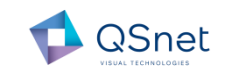

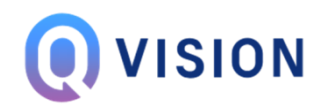

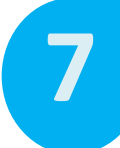

#### הוראות התקנה מסך P2P נחזור אליו בהמשך – יש ללחוץ הבא

|                                            |                   |                         | _                 | ,   |
|--------------------------------------------|-------------------|-------------------------|-------------------|-----|
|                                            |                   |                         |                   |     |
|                                            |                   | N. I.I.S.               |                   |     |
|                                            | 28 -              | יטה .3                  | - הקו             | + 4 |
| אפשר                                       |                   |                         |                   |     |
|                                            |                   | nan hu D2D hu ai        | ופשר לאחראפש      |     |
| רווק שר התכשיר שרכם<br>לכם, את כתובת ה P2P | את כתובת הדוא"ל ש | יוי שו יציי, עלינו להבל | /M-והתחברות לאי   | NC  |
| אך ורק למטרות אימות                        | המידע שנאסף משמש  | ל המכשיר וכד'. כל ו     | ההתקן, המס"ד ש    | של  |
| ליחת קוד ביטחון אליכם                      | חוקיות המכשיר וש. |                         |                   |     |
| מה עם אפשור פונקצית                        | P במקרה של אי הסכ | ון בתיבת הסימון 2P,     | י להוריד את הסימו | v.  |
|                                            |                   |                         |                   |     |
| axe                                        | לא מקוון          |                         |                   |     |
|                                            | 20                |                         |                   |     |
| לקוח בייד                                  |                   | של ההתקן                | מס"די             |     |
|                                            |                   | 回過時                     | R.O.              |     |
|                                            |                   |                         | 692               |     |
|                                            |                   | <b>客运</b> 到             |                   |     |
|                                            |                   | 0.11570                 | DA70A785          |     |
| סרוק לביצוע הורדה                          |                   | PETTESA                 | PALOATEO          |     |
|                                            |                   |                         |                   |     |
|                                            |                   |                         |                   |     |
|                                            |                   |                         |                   |     |
|                                            |                   |                         |                   |     |
|                                            |                   |                         |                   |     |
|                                            |                   |                         |                   | C   |
|                                            |                   |                         | 671               |     |
|                                            |                   | ILG                     |                   |     |
|                                            |                   |                         |                   |     |

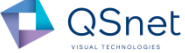

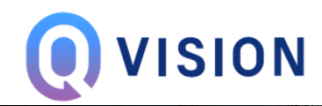

8

#### הוראות התקנה מסך הקלטה – הגדרת הקלטה לפי תנועה

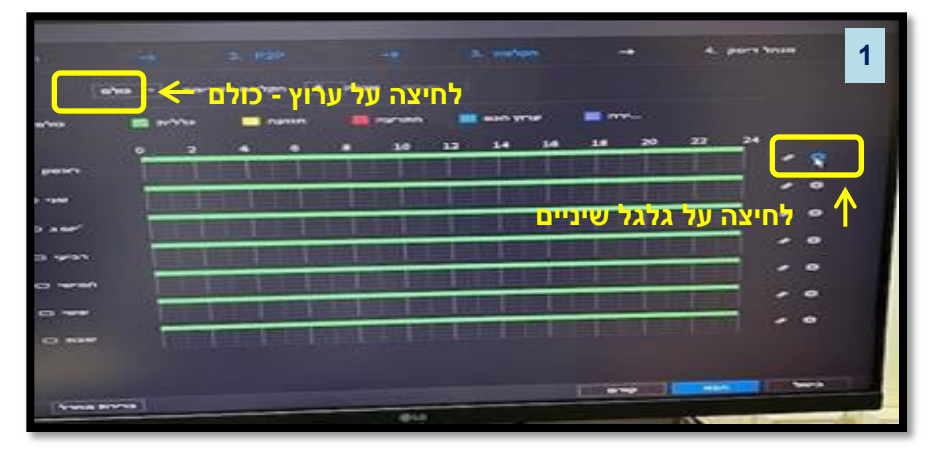

| กราชุษพ<br>1. กษา -> 2. P2P -> 3. กษาฎก -> 4. рент หามม                                                                                                    | רשות → 2, P2P → 3, notțin → 2,                                                                                                    | אפאר התרי<br>1. מוויז → 2. 229 → 3. הוויזים → 4. פריז זהנע |
|----------------------------------------------------------------------------------------------------|----------------------------------------------------------------------------------------------------|------------------------------------------------------------|
| n<br>p yeen<br>negen<br>00: 00: 00: 00 - 23: 99: 59<br>1 - 23: 99: 59<br>1 - 23: 59<br>1 - 23: 59<br>1                                                                                                    | ראשון<br>20: 00: 00 - 23: 59: 59 - 24'ית - 24'ית - 24'ית - 20: 00: 00 - 23: 59: 59 - 24'ית - 24'ית - 24'ית - 24'ית - 24'ית - 24'ית - 24'ית - 24'ית - 24'ית - 24'ית - 24'ית - 24'ית - 24'ית - 24'ית - 25'ית - 22: 59: 59 - 24'ית - 24'ית - 25'ית - 22: 59: 59 - 24'ית - 24'ית - 25'ית - 22: 59: 59 - 24'ית - 24'ית - 25'ית - 22: 59: 59 - 24'ית - 24'ית - 25'ית - 22: 59: 59 - 24'ית - 24'ית - 25'ית - 22: 59: 59 - 24'ית - 24'ית - 25'ית - 22: 59: 59 - 24'ית - 24'ית - 25'ית - 24'ית - 25'ית - 25''ת - 25''ת - 25''ת - |                                                            |
| 0 ларя 00: 00: 00 0 . 23 . 39 . 59 . С . 1. 10<br>м руча<br>м руча<br>м руча<br>м руча<br>учала руча<br>учала руча<br>учала руча<br>м руча<br>м |                                                                                                    |                                                            |

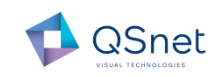

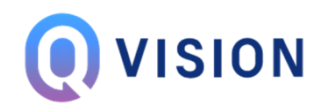

# 9

#### הוראות התקנה

#### מצב סופי – מערכת הוגדרה להקלטה לפי תנועה – כל השורות צהובות

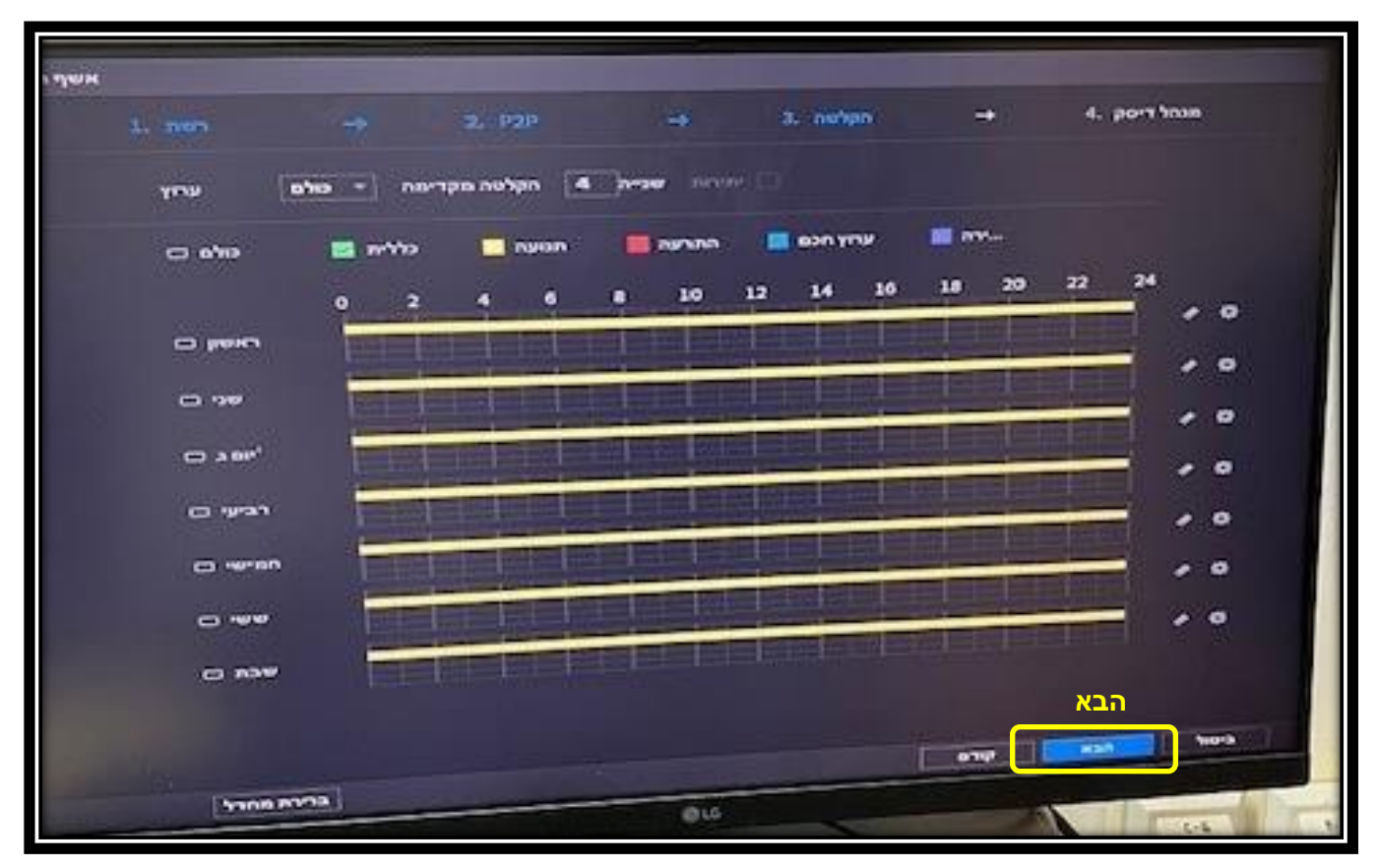

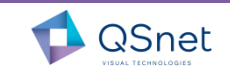

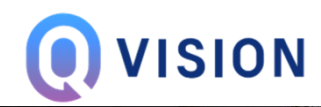

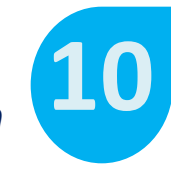

#### הוראות התקנה מסך מנהל דיסק והחלפת רזולוציה

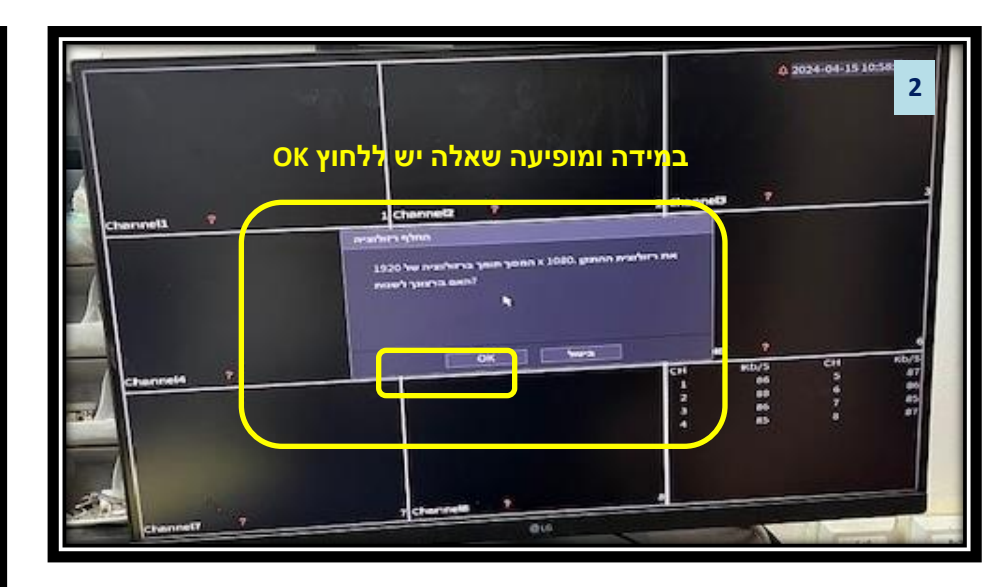

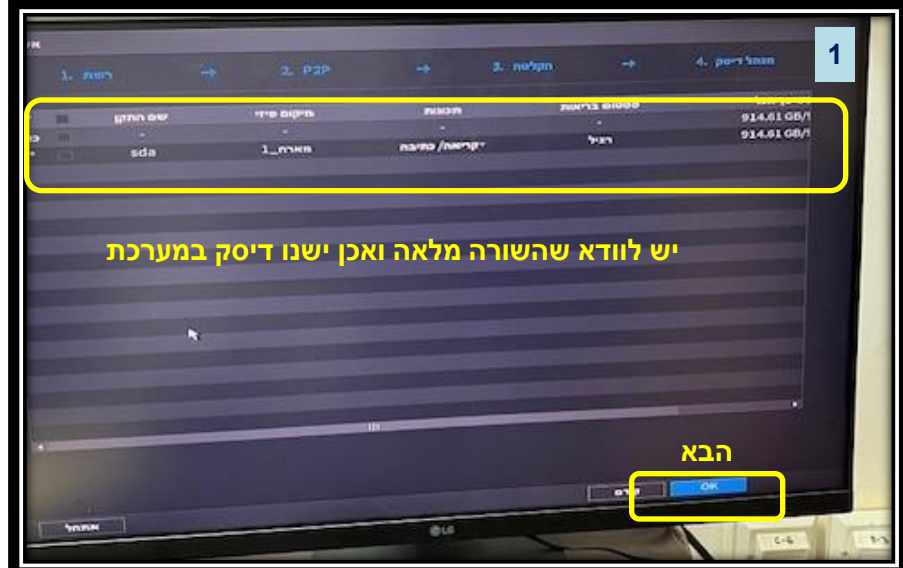

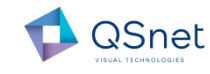

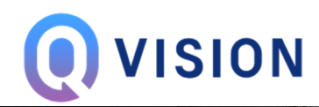

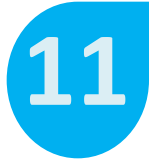

#### הוראות התקנה

מסך מצלמות – ביצוע אתחול למערכת. על מנת לצפות במצלמות שחוברו יש לבצע למערכת אתחול

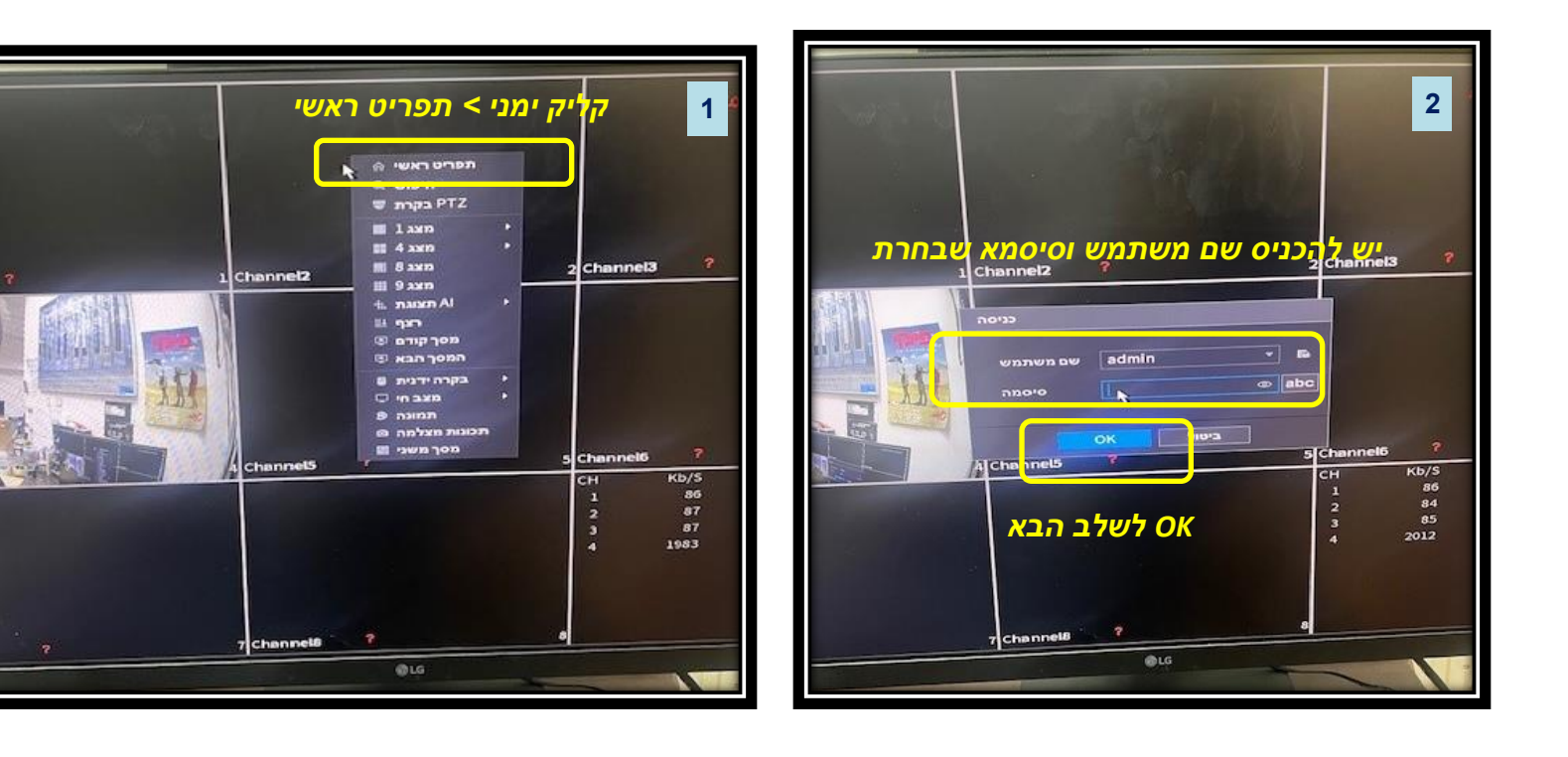

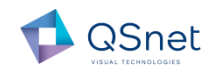

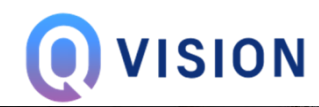

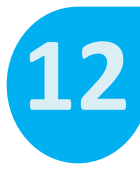

#### הוראות התקנה

מסך מצלמות – ביצוע אתחול למערכת ומעבר לצפייה במצלמות שחוברו

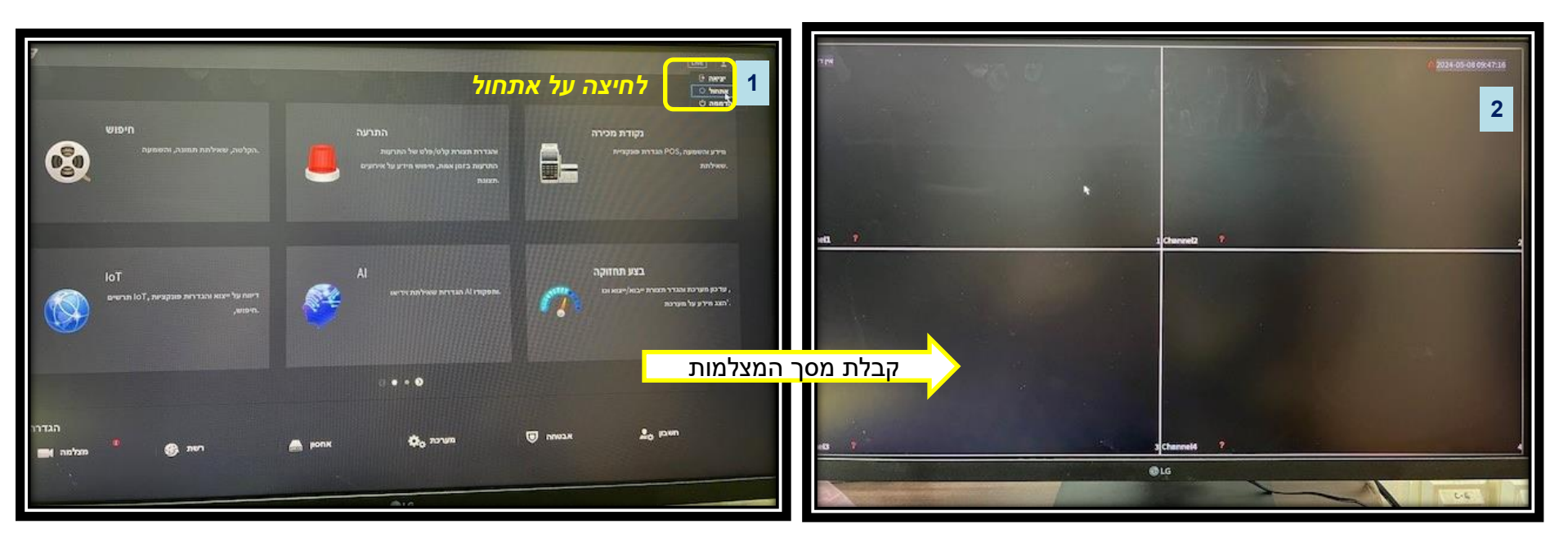

בשלב זה באפשרותך לצפות במצלמות שחיברת במסך הביתי במערכת ההקלטה שלך !

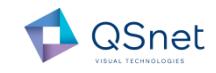

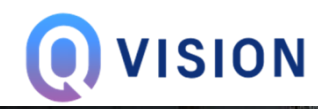

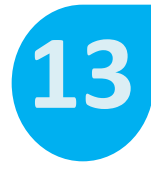

הוראות התקנה 28 בפייה במצלמות באמצעות הנייד באפליקציה - DMSS

GOOGLE STOTE / APP STORE – ראשית יש להוריד את האפליקציה לנייד מחנות

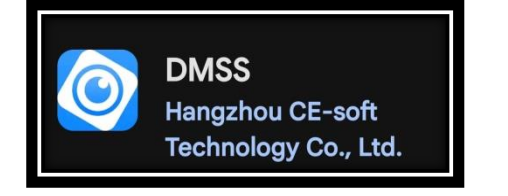

כעת יש לסרוק את הברקוד של התוכנה מהמסך הביתי לנייד על מנת לחבר את המערכת לאפליקציה 1. נכין את מסך הברקוד במסך הביתי

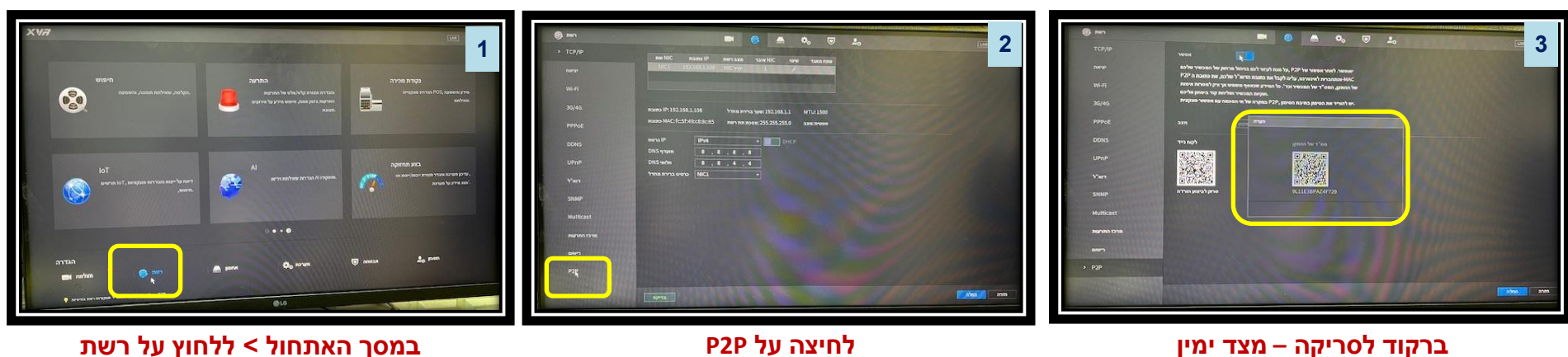

P2P לחיצה על

במסך האתחול > ללחוץ על רשת

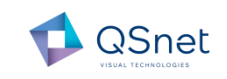

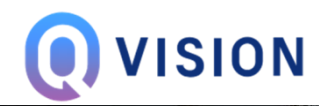

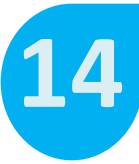

#### הוראות התקנה DMSS -צפייה במצלמות באמצעות הנייד באפליקציה 2. סריקת הברקוד בנייד

3

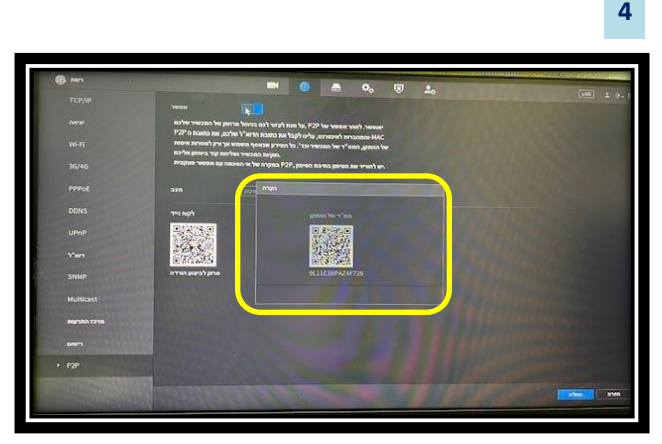

ברקוד לסריקה – מצד ימין

| 🚍 🛛 Scan QR Code                |  |
|---------------------------------|--|
| 🖔 Manually Add/Bluetooth Search |  |
| (P) IP/Domain                   |  |
| R Online Search                 |  |
| A Local Davise                  |  |

SCAN QR CODE בחירת

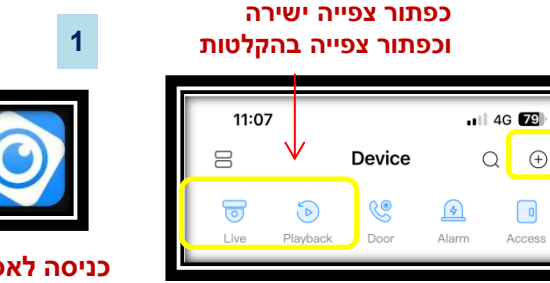

לחיצה על הפלוס

2

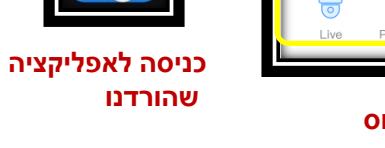

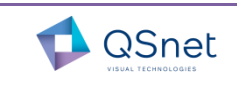

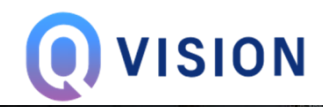

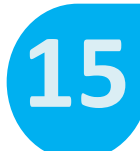

#### הוראות התקנה צפייה במצלמות באמצעות הנייד באפליקציה - DMSS 3. כניסה ועדכון סיסמא

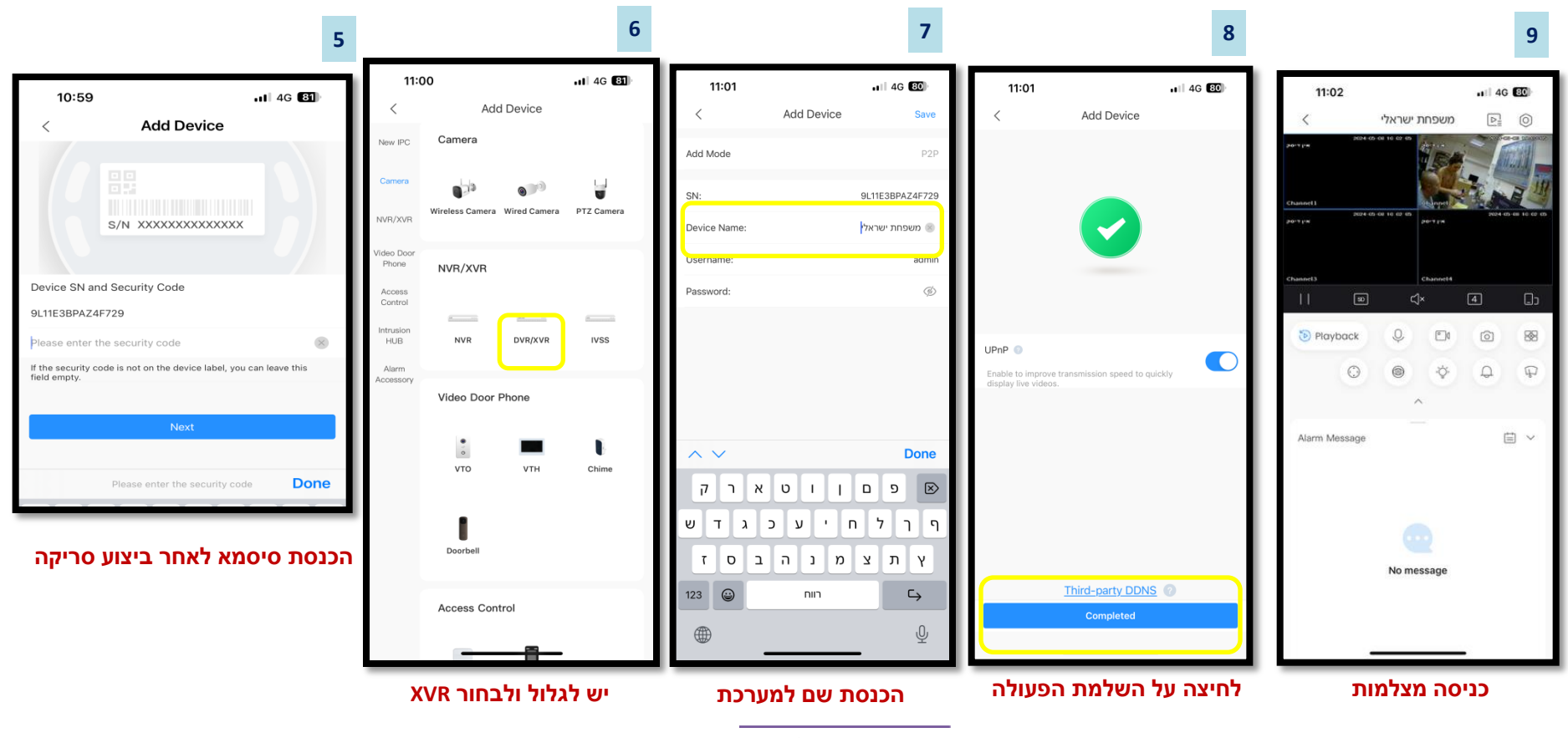

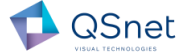

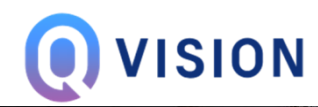

#### פעולות בסיסיות לשימוש מהנייד עם האפליקציה

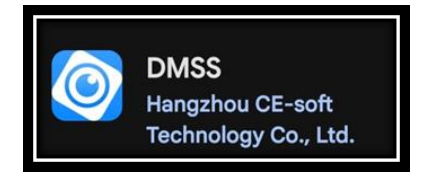

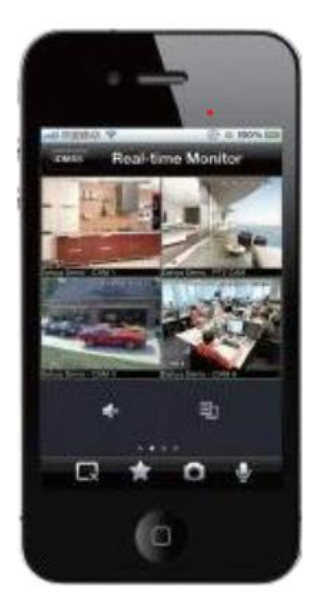

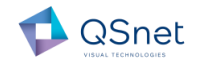

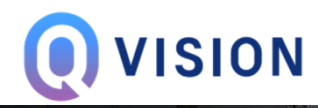

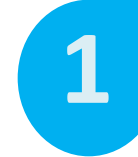

#### הסבר כפתורים בסיסיים לשימוש באפליקציה

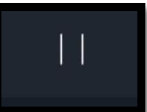

SD

Ceתור הפעלה - נגן / עצור - PLAY / PAUSE

מעבר בין איכויות רשת HD/SD תלוי באיכות הרשת במקום בו אתה נמצא וצופה במצלמות . לחיצה על הכפתור תשנה מצב איכות

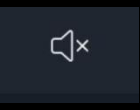

הפעלת מיקרופון לשמע

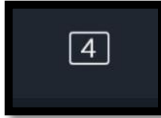

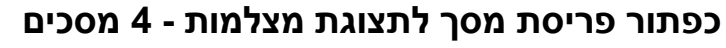

**\_**>

כפתור היפוך מסך – תצוגה במאונך / מאוזן

#### כפתור חזרה אחורה בתוכנה

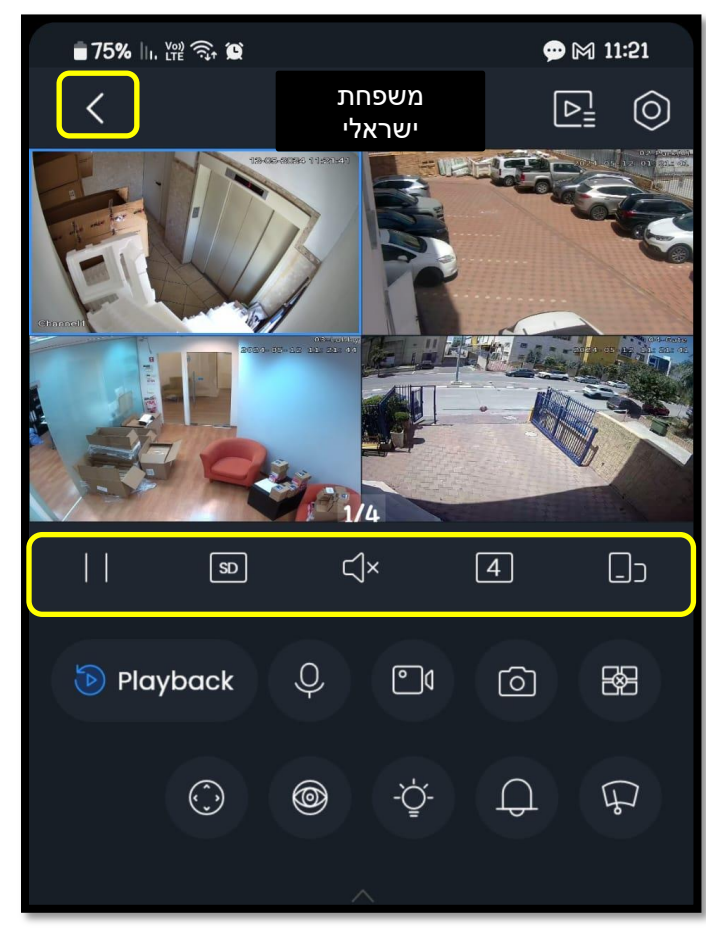

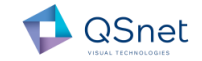

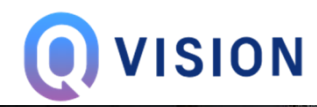

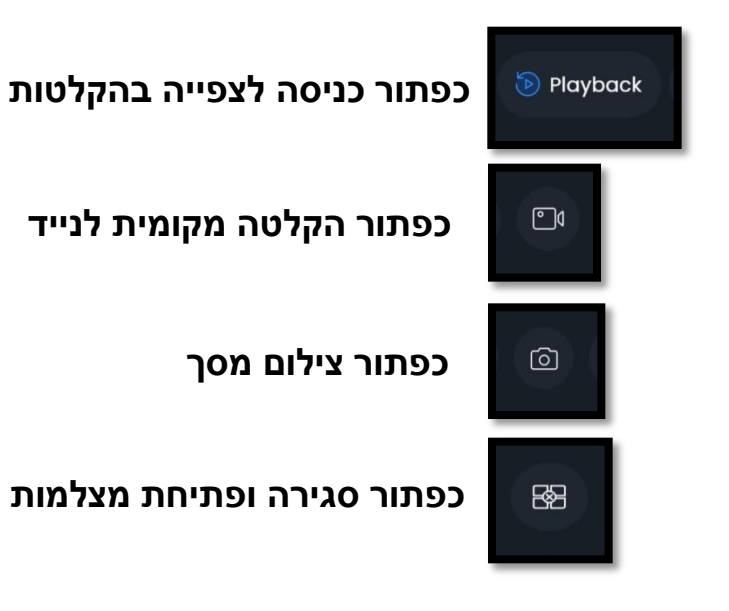

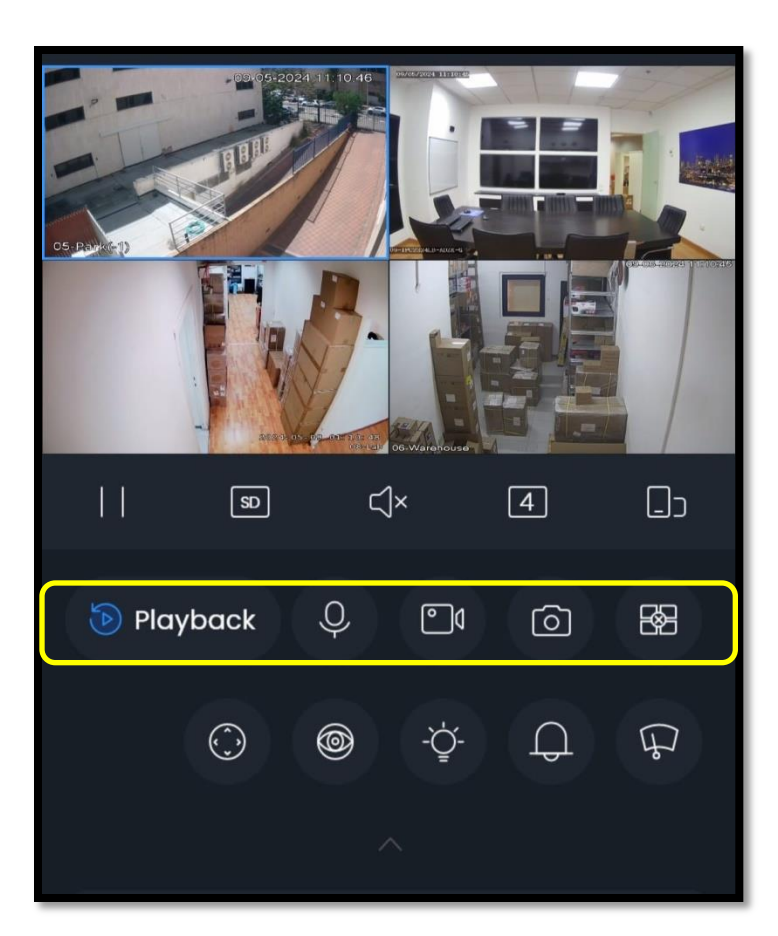

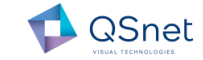

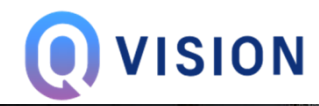

11

2

Playback

 $\bigcirc$ 

## Q VISION חבילות למצלמות אבטחה, למיגון הבית והעסק בהתקנה עצמית.

2

#### צפייה בהקלטות מהאפליקציה מהנייד

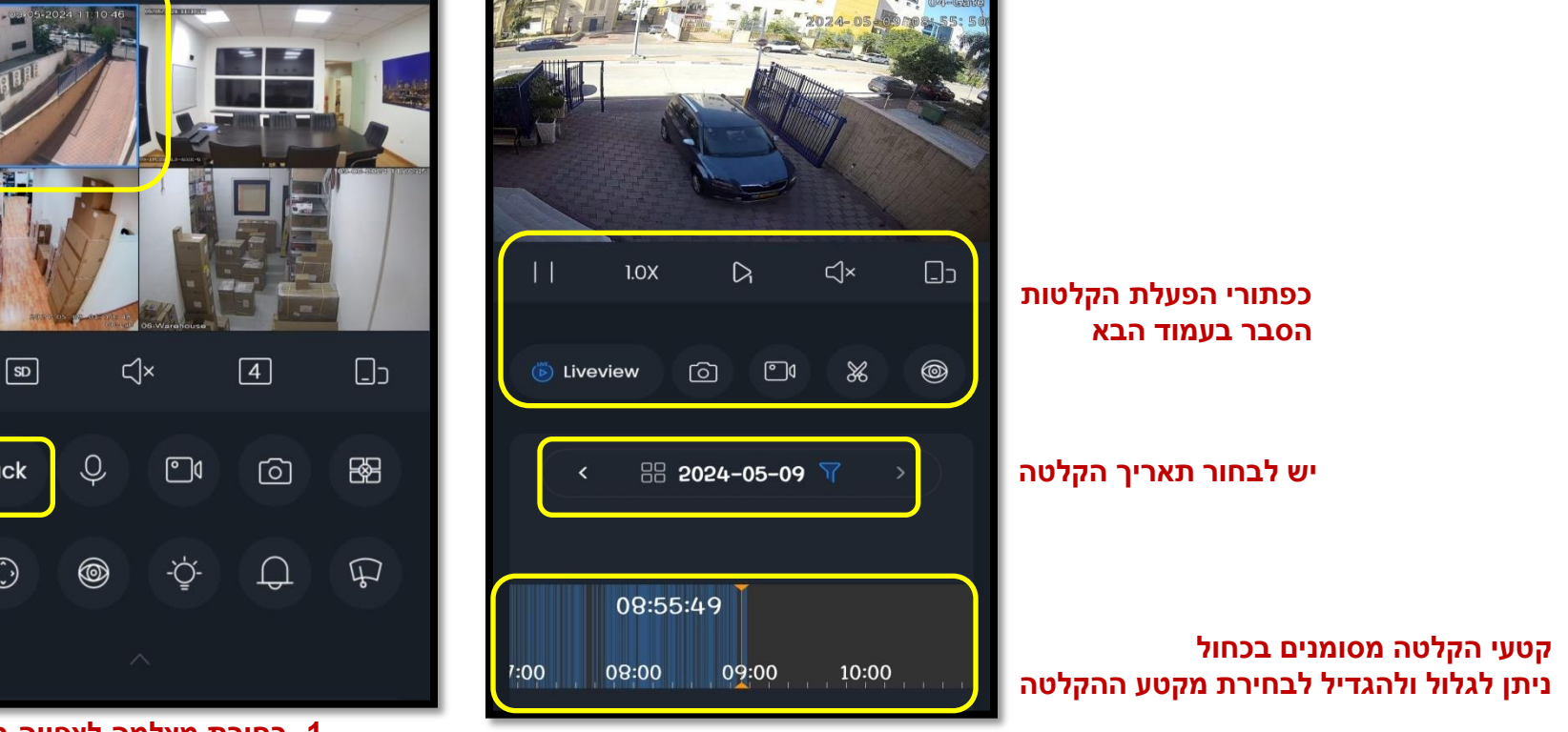

1. בחירת מצלמה לצפייה בלחיצה 2. לחיצה על כפתור PLAYBACK

1

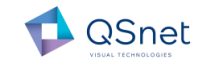

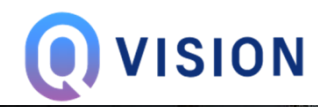

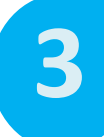

#### הסבר שימוש בכפתורי ההקלטה

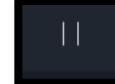

כם

°1

Ceתור הפעלה - נגן / עצור - PLAY / PAUSE

כפתור לניגון מהיר

כפתור לניגון תמונה אחר תמונה

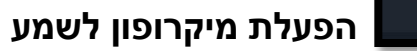

כפתור היפוך מסך – תצוגה במאונך / מאוזן

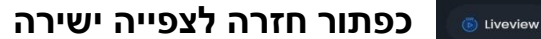

כפתור צילום מסך

כפתור הקלטה מקומית לנייד

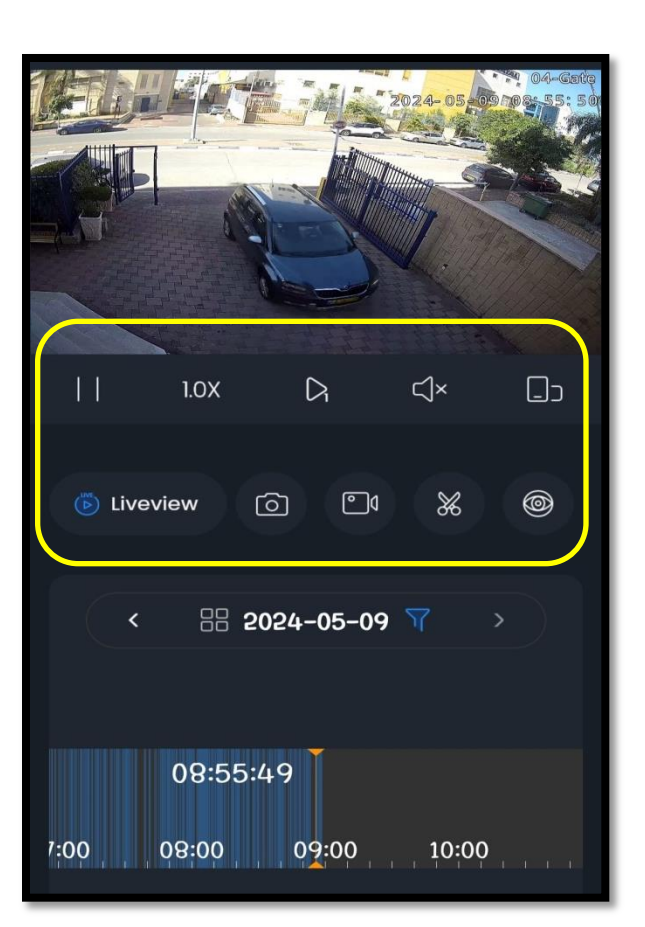

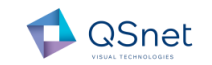

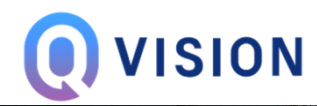

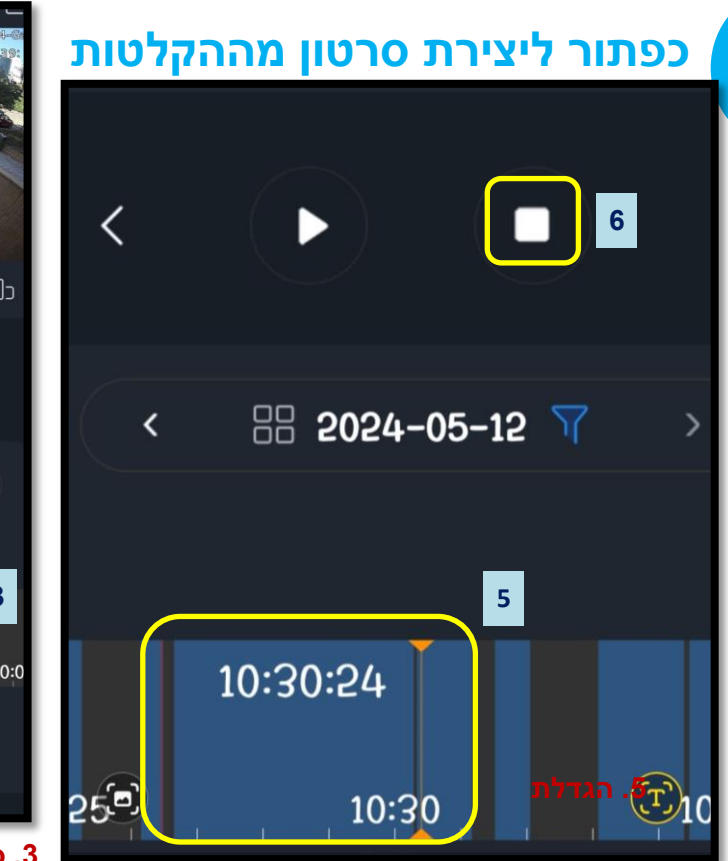

יש לגרור עם האצבעות עד לנקודת זמן
 סיום הסרטון.

6. לעצירת הקלטת הסרטון יש ללחוץ STOP

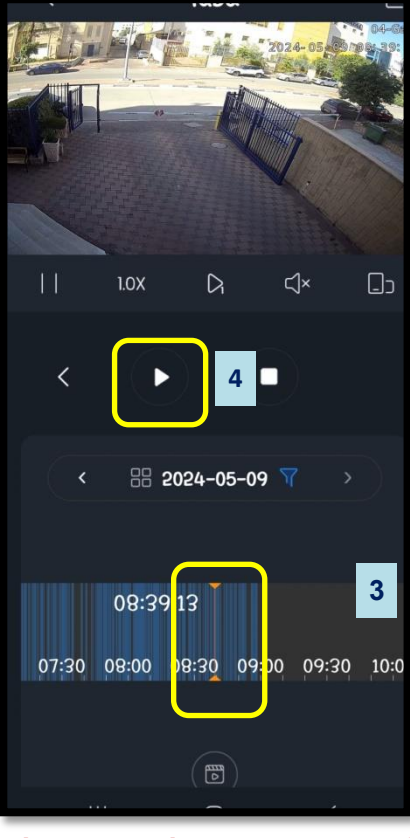

- 3. סימון עם האצבע לבחירת תחילת הסרטון הקלטה
  - 4. לחיצה על כפתור PLAY

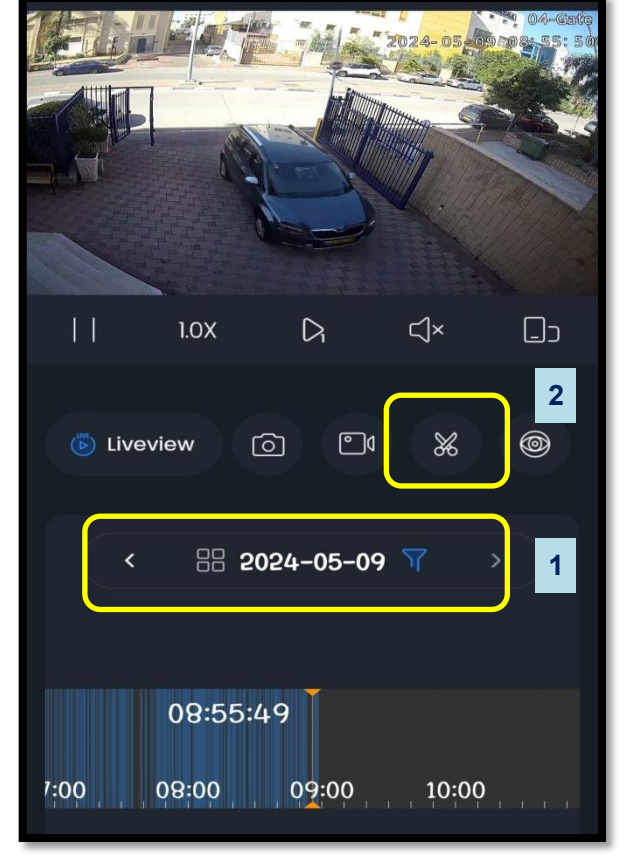

- 1. ליצירת סרטון מוקלט יש לבחור תאריך הקלטה
- 2. יש ללחוץ על כפתור מספריים

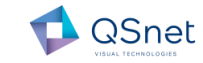

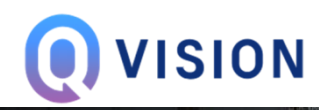

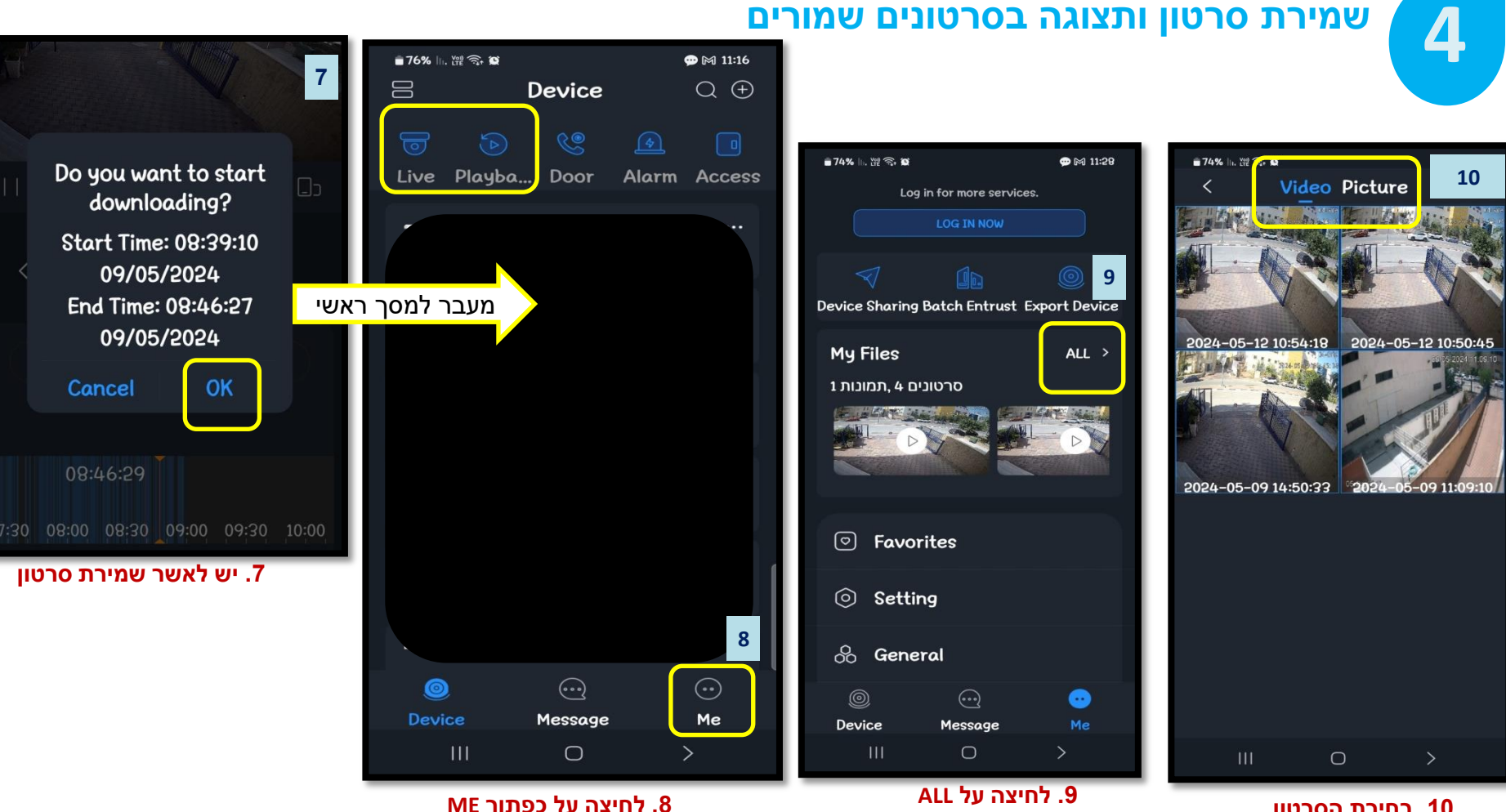

10. בחירת הסרטון או התמונה ששמרנו

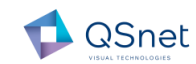

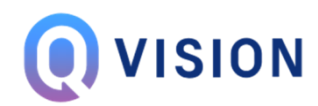

#### דגשים לתשומת ליבך:

- זמן מקסימלי לשמירת סרטון מוקלט עד 30 דק'
- 2. השפה שתופיע באפליקציה תהיה השפה המוגדרת במכשיר הנייד שלך.
- ההדרכה הינה בסיסית, יש לנסות ולשחק עם הכפתורים עד להבנה ושימוש
  שוטף בתוכנה.

#### בהצלחה!

בכל שאלה, ניתן לפנות למרכז התמיכה שלנו, או לווצאפ החברה באתר המותג: Q-VISION.CO.IL

> נשמח לעמוד לשירותך צוות תמיכה ומכירות QVISION

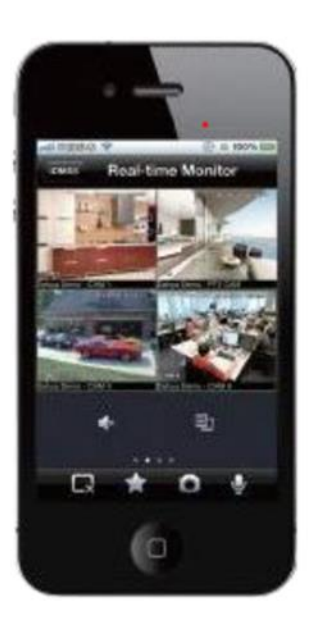

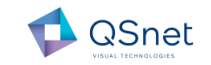